## 3 パソコンをUSB接続する

| USBモデムとして使用する                     | 55 |
|-----------------------------------|----|
| GL01Pコネクションマネージャをインストールする         | 55 |
| GL01Pコネクションマネージャをアンインストール(削除)する場合 | 57 |
| GL01Pコネクションマネージャを利用する             | 59 |
| GL01Pコネクションマネージャを起動する             | 59 |
| USBモデムを有効/無効にする                   | 59 |
| GL01Pコネクションマネージャの表示について           | 60 |

## USB モデムとして使用する

本製品と Windows パソコンを USB 接続してデータ通信を行うには、GLO1P コネクション マネージャをパソコンにインストールし、USB モデムに設定する必要があります。

### GLO1P コネクションマネージャをインストールする

画面表示は Windows 8 を例としています。

- GL01Pコネクションマネージャを<u>こちら</u>からダウンロードし、Windows パソコンの任 意の場所に保存します。
- ダウンロードした「GL01P\_connectionmanager\_win\_V1\_00.zip」を選択します。
  解凍されると「GL01P\_connectionmanager\_win\_V1\_00」フォルダが表示されます。
- 3. フォルダ内の「GL01P\_connectionmanager\_win\_V1\_00.exe」を選択します。
  - ・「ユーザーアカウント制御」の画面が表示されたら「はい」(Windows Vista の場合 は「許可」)を選択します。
  - Windows XPの場合、「ユーザーアカウント制御」画面は表示されません。次の手順 に進んでください。
- 4. 「次へ」を選択します。

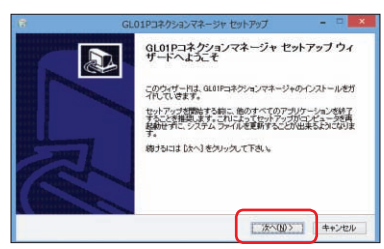

5. 「同意する」を選択します。

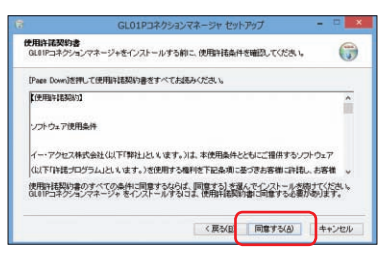

# 3 パソコンを USB 接続する

6. 「次へ」を選択します。

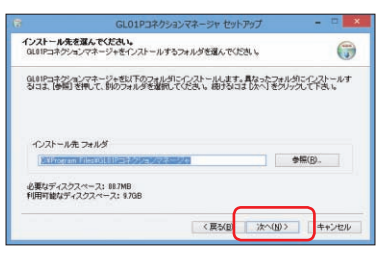

7. スタートメニューを設定し、「インストール」をクリックします。

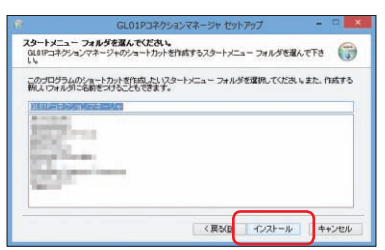

8. 「今すぐ再起動する」を選択し、「完了」を選択します。

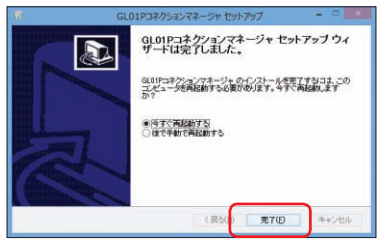

再起動後、デスクトップに「GL01Pコネクションマネージャ」のショートカットアイコンが表示されたらインストールが完了です。

**注意** 管理者権限(Administrator)でログインしてください。管理者権限の確認方法は113 ページ を参照してください。

56

### GL01P コネクションマネージャをアンインストール(削除)する場合

インストールした GL01P コネクションマネージャを利用しなくなった場合は、パソコンから アンインストール(削除)します。

- 注意
  ・本操作は、Windows パソコンから、GLO1P コネクションマネージャをアンインストール(削除)する操作です。アンインストール(削除)するとUSB 接続での通信が利用できなくなります。
  - アンインストール(削除)してしまった場合、再度ご利用になるには、もう一度インストー ルする必要があります。
- デスクトップ画面で、画面の右端からスワイプ(マウスで操作する場合は、画面の右上隅 /右下隅に移動)→チャームで「設定」→「コントロールパネル」→「プログラムのアン インストール」を選択します。
  - ・ Windows 7 / Windows Vistaの場合は、「コントロールパネル」→「プログラム」→「プ ログラムのアンインストール」をクリックします。
  - Windows XPの場合は、「スタート」→「コントロールパネル」→「プログラムの追加と削除」の順にクリックします。
- [GL01P コネクションマネージャ]を選択して「アンインストールと変更」を選択します。

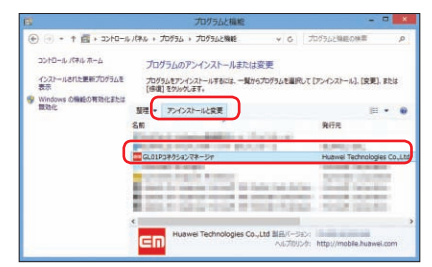

- Windows XPの場合は、「GL01Pコネクションマネージャ」を選択して「変更と削除」 をクリックします。
- 「ユーザーアカウント制御」の画面が表示されたら「はい」(Windows Vistaの場合は「続行」)をクリックします。
- ・ Windows XP の場合は「ユーザーアカウント制御」画面は表示されません。

57

# 3 パソコンを USB 接続する

3. 「次へ」を選択します。

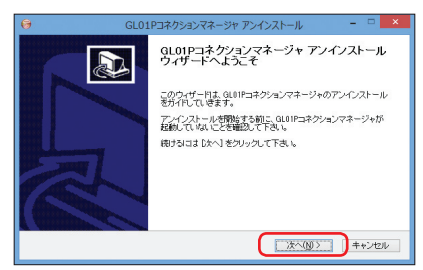

4. 「アンインストール」を選択します。

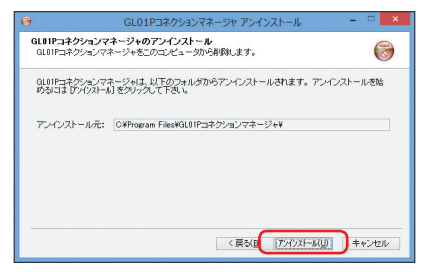

5. 「完了」を選択します。

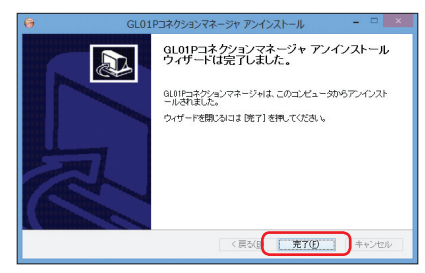

デスクトップから「GLO1P コネクションマネージャ」のショートカットアイコンが消去 されたら、アンインストールが完了です。

## GLO1P コネクションマネージャを利用する

GL01P コネクションマネージャを起動して、本製品を USB モデムとしてデータ通信を行い ます。

本製品をモデムとしてデータ通信を行う場合、GLO1P設定ツールのWAN設定の内容が適用 されます。接続先などの設定を変更するときには、GLO1P設定ツールの設定を変更する必要 があります。

### GLO1P コネクションマネージャを起動する

- 1. パソコンを起動し、本製品と Windows パソコンを USB ケーブルで接続します。
- パソコンのデスクトップ上で、EMOBILE GL01P コネクションマネージャ ショートカットアイコンを選択します。
  GL01P コネクションマネージャが起動します。本製品がデバイスとして検出されます。
  - 注意 本製品をパソコンに取り付けたままで、スタンバイ (サスペンド / レジューム)機能や休止 (ハ イバネーション)機能、再起動を実行しないでください。正常に動作しない場合があります。 それぞれの機能を実行する場合は、本製品を取り外してから行ってください。

### USB モデムを有効/無効にする

GL01P コネクションマネージャで USB モデムの設定を行います。

- USB モデムを有効にする
  - GL01Pコネクションマネージャの起動画面で、「USBモデムを有効にする」を選択 します。

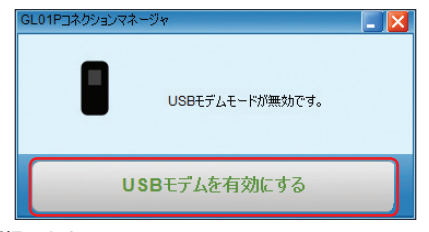

2. 「はい」を選択します。

本製品がUSBモデムとしてインターネットに接続され、本体ディスプレイには「USB Modem」が表示されていることを確認します。

- USB モデムを無効にする
  - 1. コネクションマネージャ起動中に「USB モデムを無効にする」を選択します。
  - 2. 「はい」を選択します。

## 3 パソコンを USB 接続する

- 注意 ・本製品と Windows パソコンを USB 接続して、GL01P コネクションマネージャで「USB モデムを有効にする」に設定している場合は、無線 LAN 端末を接続できません。また、GL01P 設定ツールを利用できません。
  - GL01Pコネクションマネージャで「USBモデムを有効にする」に設定していても、本製
    品から USB ケーブルを取り外すと、USBモデム機能は無効になります。
  - PIN コード操作が有効に設定されている場合は、USB モデムとして利用できません。あらかじめ、GL01P 設定ツールで PIN 認証を行ってください。詳しくは、72ページ「EM chip PIN 管理」を参照してください。

GLO1P コネクションマネージャの表示について

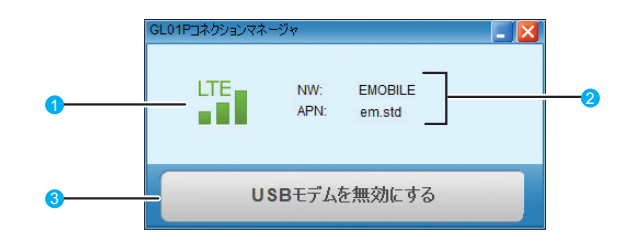

#### 接続状態

□ ⇔ □ : LTE ネットワークでインターネット接続中

- <sup>3G</sup> ⇔ <sup>3G</sup> : 3G ネットワークでインターネット接続中
- ◎外:圏外
- <sup>35</sup> ⇔ <sup>35</sup> : 3G ネットワークでインターネット接続中(タスクトレイ表示)
- ※: 圏外 (タスクトレイ表示)
- 📲 :USB 接続済み/ 🧞:USB 未接続または未検出
- 2 接続先プロファイル

GL01P 設定ツールで設定している接続先(プロファイル)に接続されます。

3 USB モデム有効/無効